# Mississippi Real Estate Commission

### Instructions for Logging Into Your Licensing Portal

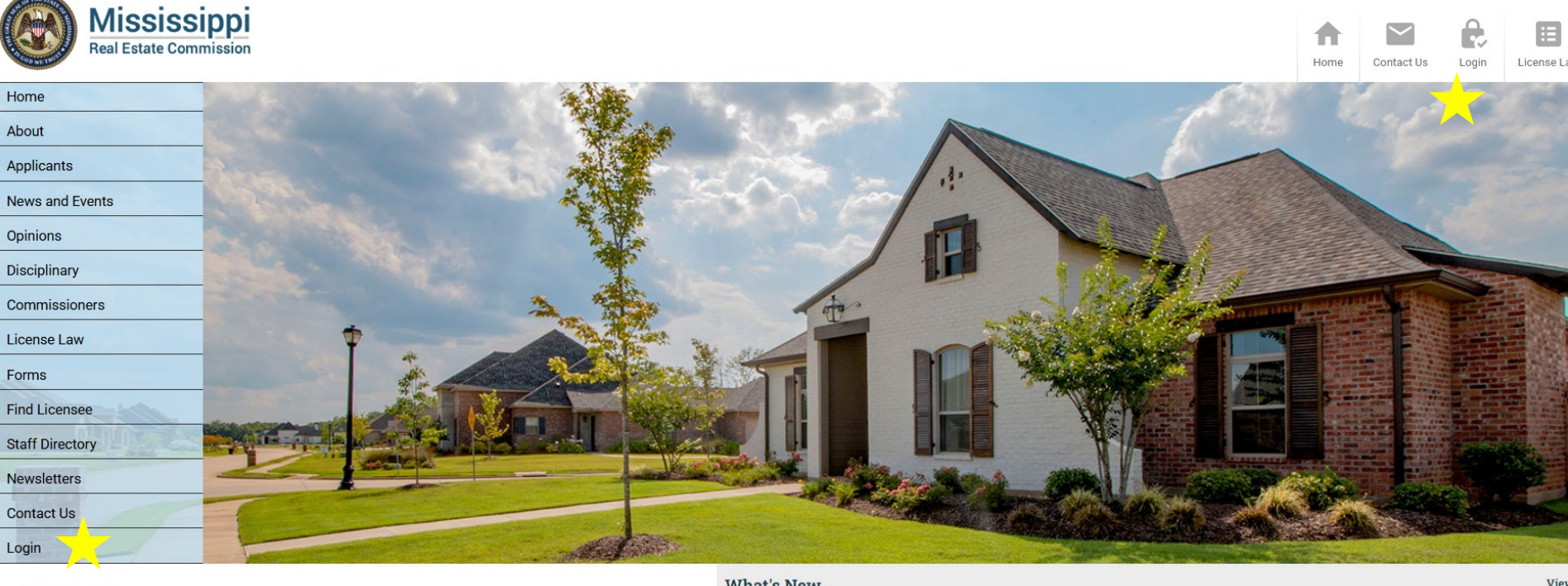

Notifications

What's New

## Click on the "Login" option, which is available at two separate links. www.mrec.ms.gov

|    | Licensing<br>FAQ<br>Contact Us                                                                 | Image: Note of the state of the state o |
|----|------------------------------------------------------------------------------------------------|----------------------------------------------------------------------------------------------------|
| L  |                                                                                                | Home   About   News and Events   Bulletins   Disciplinary   Commissioners   License Law<br>Forms   Find Licensee   Staff Directory   Newsletters   Contact Us   Disclaimer   Login                                                                                                    |
|    | MISSSIPPL                                                                                      | © Copyright 2025 Mississippi Real Estate Commission,<br>Mississippi Department of Information Technology Services. All Rights Reserved.<br><u>Mississippi Real Estate Commission Disclaimer</u><br>Many documents provided within this website are in Adobe Acrobat PDF format.<br><u>http://www.adobe.com/products/acrobat/readstep.html</u>                                                                                                    |
| 1. | Select Your License Type                                                                       |                                                                                                    |
| 2. | . Enter License Number (Numerical Number Only as the First Letter will Automatically Generate) |                                                                                                    |
| 3. | Last Four Digits of SSN                                                                        |                                                                                                    |
| 4. | Last Name As It Appears on Your License                                                        |                                                                                                    |

- 5. Date of Birth
- 6. Click Submit

If the system displays "No Records Found," please call MREC at (601)321-6770 to verify the information they have on file.

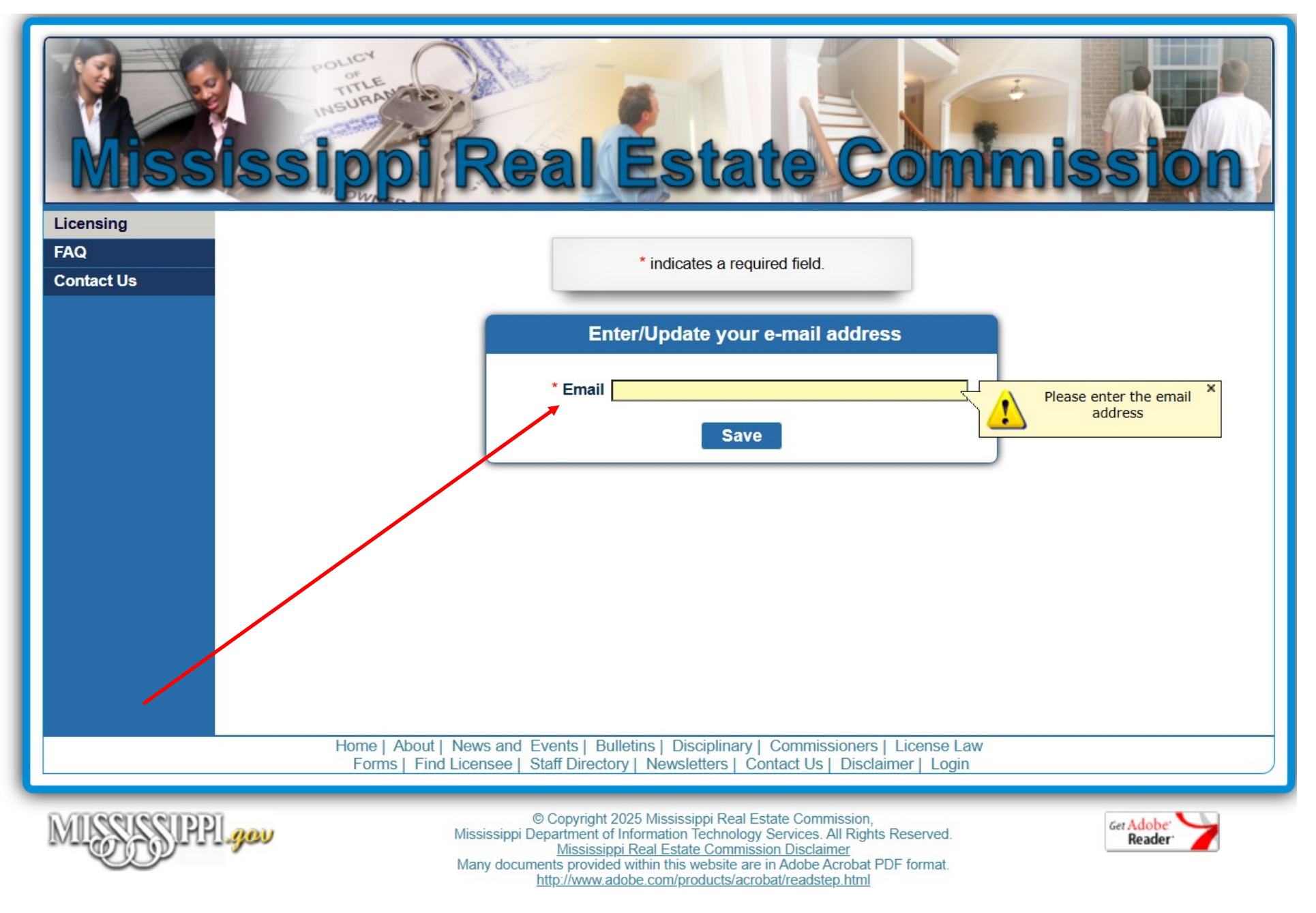

Please verify that the email address MREC has on file for you is correct and click Save.

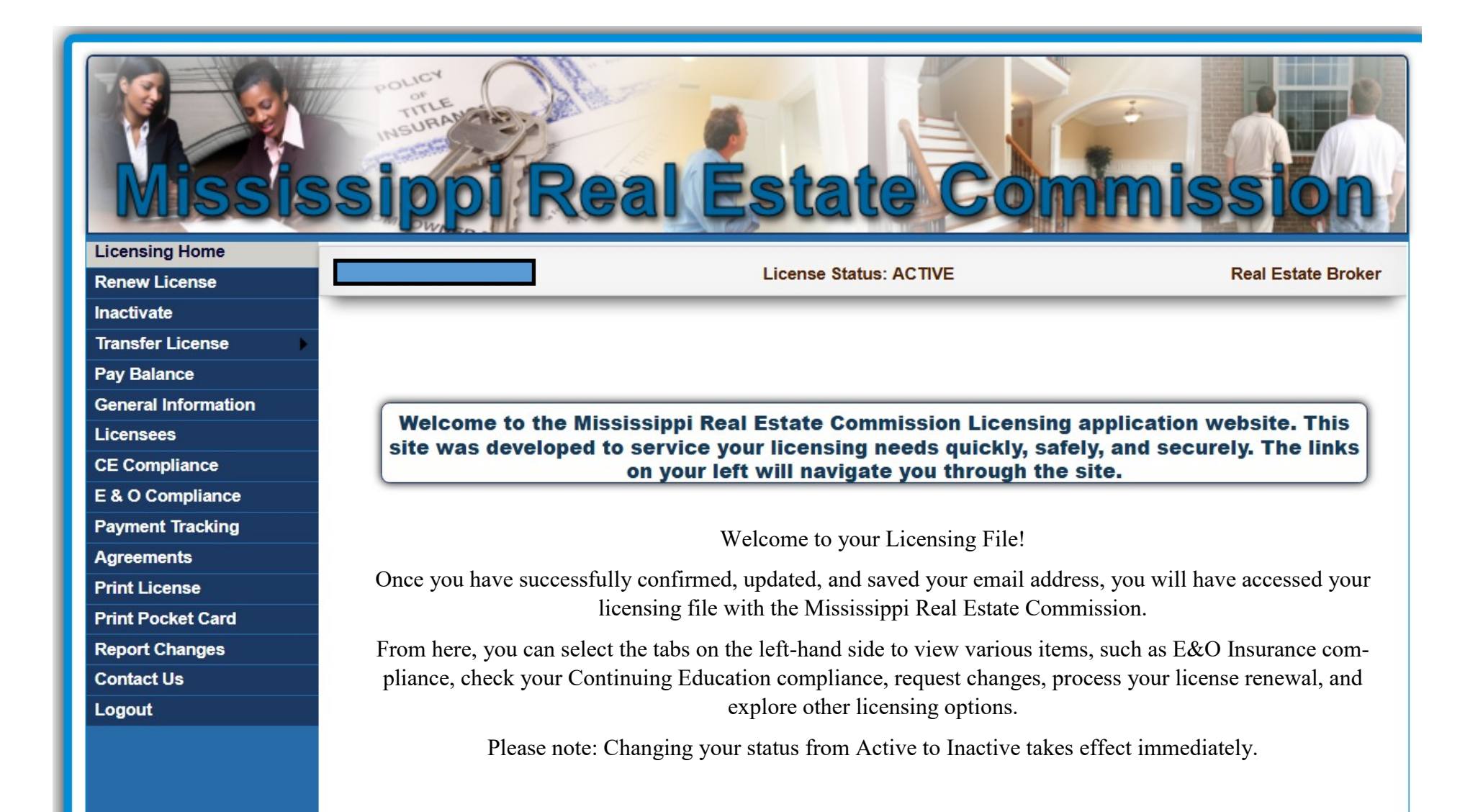

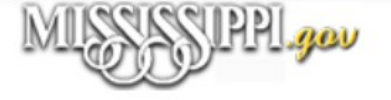

© Copyright 2025 Mississippi Real Estate Commission, Mississippi Department of Information Technology Services. All Rights Reserved. <u>Mississippi Real Estate Commission Disclaimer</u> Many documents provided within this website are in Adobe Acrobat PDF format. <u>http://www.adobe.com/products/acrobat/readstep.html</u>

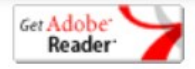

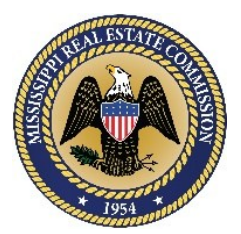

## Mississippi Real Estate Commission

#### **Physical Address:**

LeFleur's Bluff Tower, Suite 300 4780 I-55 North, Jackson, MS 39211

Mailing Address: P. O. Box 12685 Jackson, MS 39236

Phone: (601) 321-6970 – Office (601) 321-6955 – Fax Staff Directory

Email:

<u>info@mrec.state.ms.us</u> – General Information Email <u>ce@mrec.state.ms.us</u> – Continuing Education Email <u>insurance@mrec.state.ms.us</u> – E & O Email